### การใส่รูปสำหรับโปสเตอร์โครงงานสหกิจศึกษา

สำหรับแบบร่างของโปสเตอร์มี 4 ประเภทดังนี้

- 1. ประเภทวิทยาศาสตร์และเทคโนโลยี (ชื่อไฟล์ coop-poster\_technology.psd )
- 2. ประเภทสังคมศาสตร์ มนุษย์ศาสตร์ และการจัดการ (ชื่อไฟล์ coop-poster\_society.psd )
- 3. ประเภทนานาชาติ (ชื่อไฟล์ coop-poster\_international.psd )
- 4. ประเภทนวัตกรรม (ชื่อไฟล์ coop-poster\_innovation.psd )

ขั้นตอนการใส่รูปภาพ ให้เป็นไปตามกรอบที่กำหนด โดยใช้โปรแกรม Adobe Photoshop CS6 ขึ้นไป ในแบบร่างชุดนี้จะมีกรอบเป็นรูปสี่เหลี่ยมลักษณะลูกศรชี้ไปทางขวามือ *ตามรูปที่ 1* มีทั้งหมดสามกรอบ

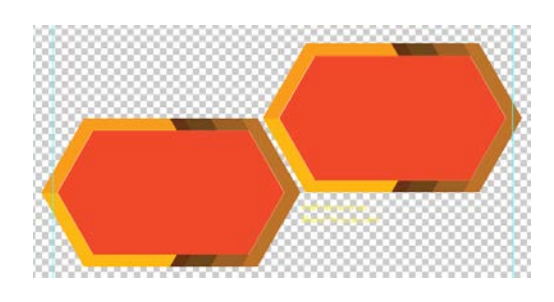

รูปที่ 1

ภายในไฟล์ ส่วนของ Layers จะมี เลเยอร์ ทั้งหมด 6 เลเยอร์ ดังนี้ header, Title, Contents, Picture Frame, Footer และ BackGround ซึ่งส่วนของการใส่รูปภาพจะอยู่เลเยอร์ Picture Frame ดังรูปที่ 2

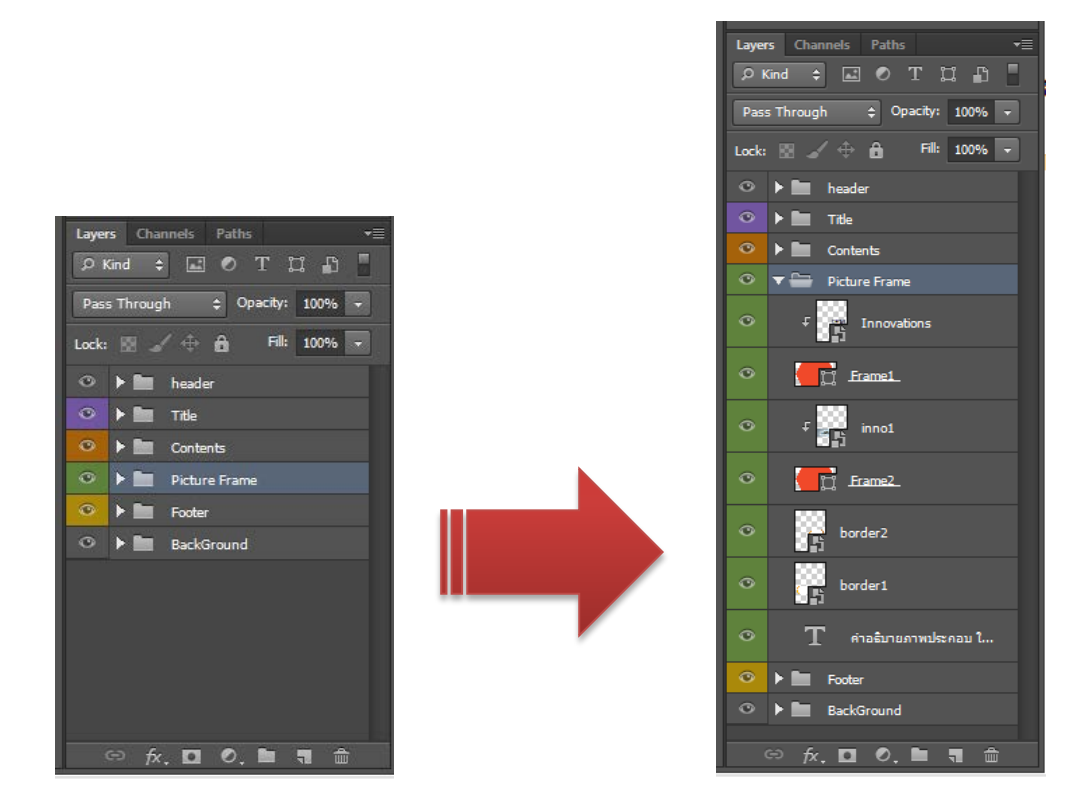

รูปที่ 2

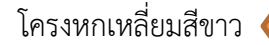

# โครงหกเหลี่ยมสีขาว — แสดงตำแหน่งการวางภาพ ดังรูปที่ 3

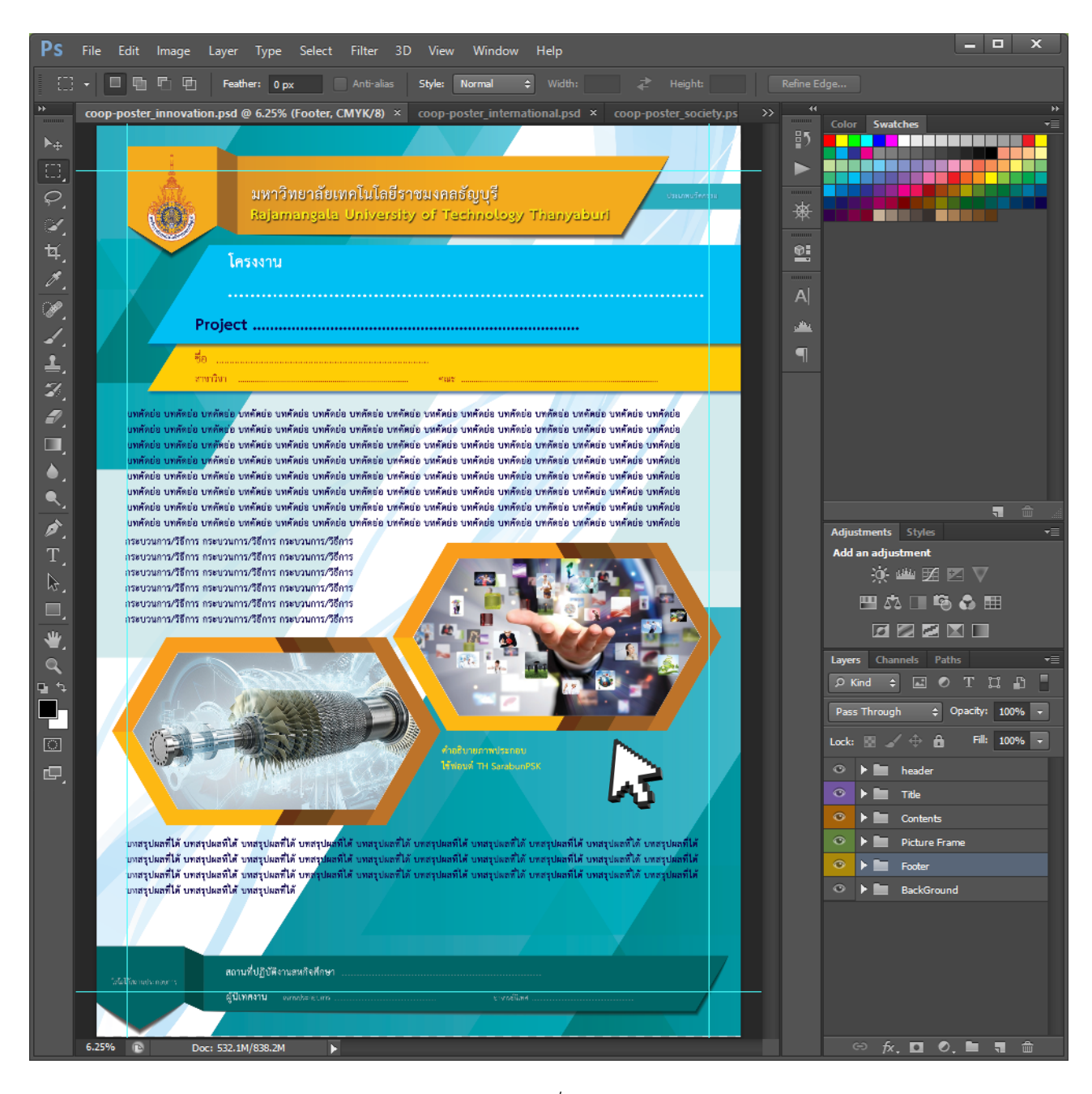

รูปที่ 3

## ใส่รูปภาพที่ต้องการลงในตำแหน่งโครงหกเหลี่ยมสีขาว 🔵 ดังรูปที่ 4.1

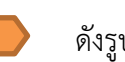

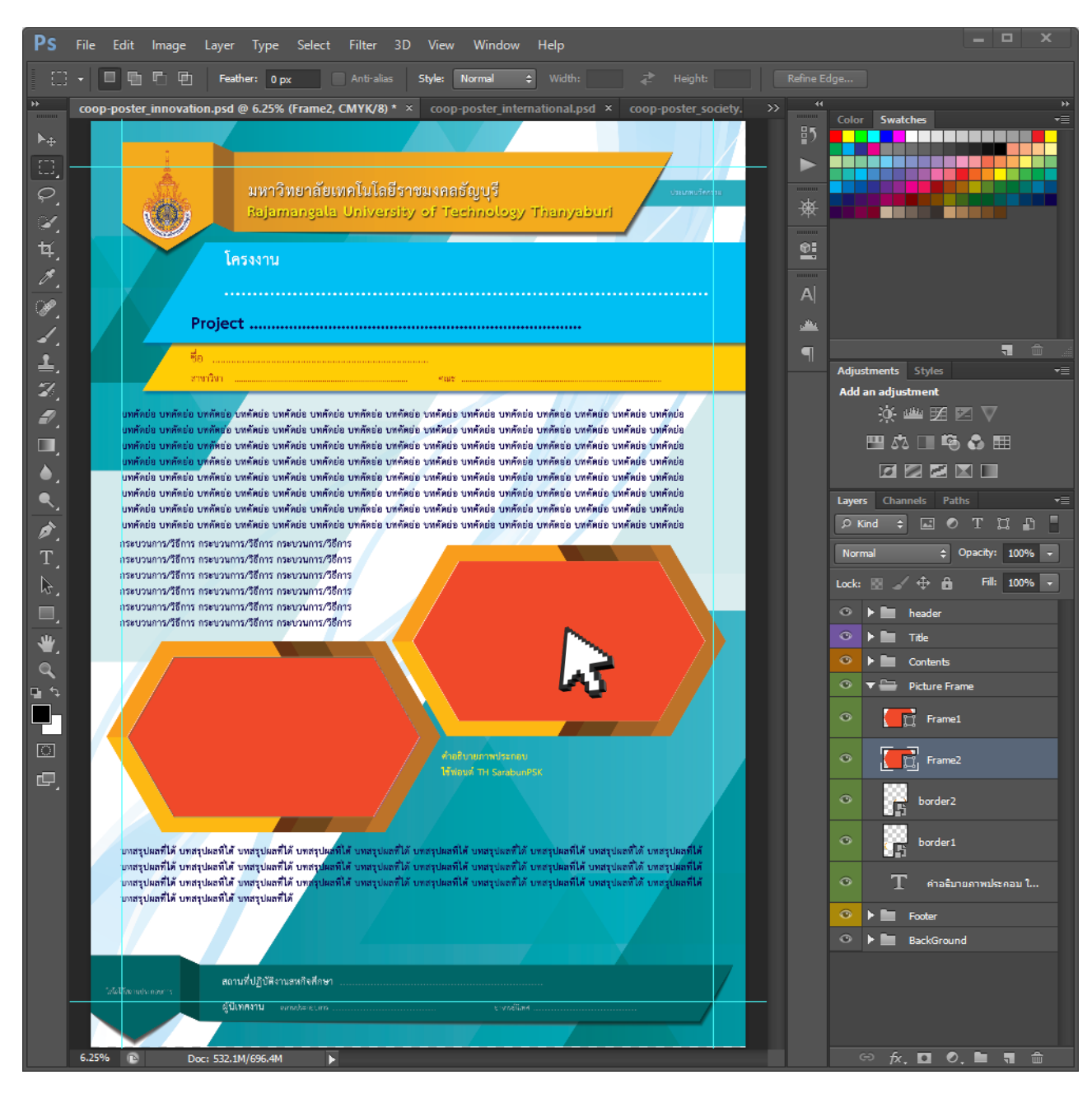

รูปที่ 4.1

## เมื่อใส่รูปภาพที่ต้องการลงในตำแหน่งโครงหกเหลี่ยมสีขาวแล้ว จัดวางให้ภาพเต็มโครง 🛛 😓

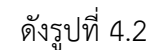

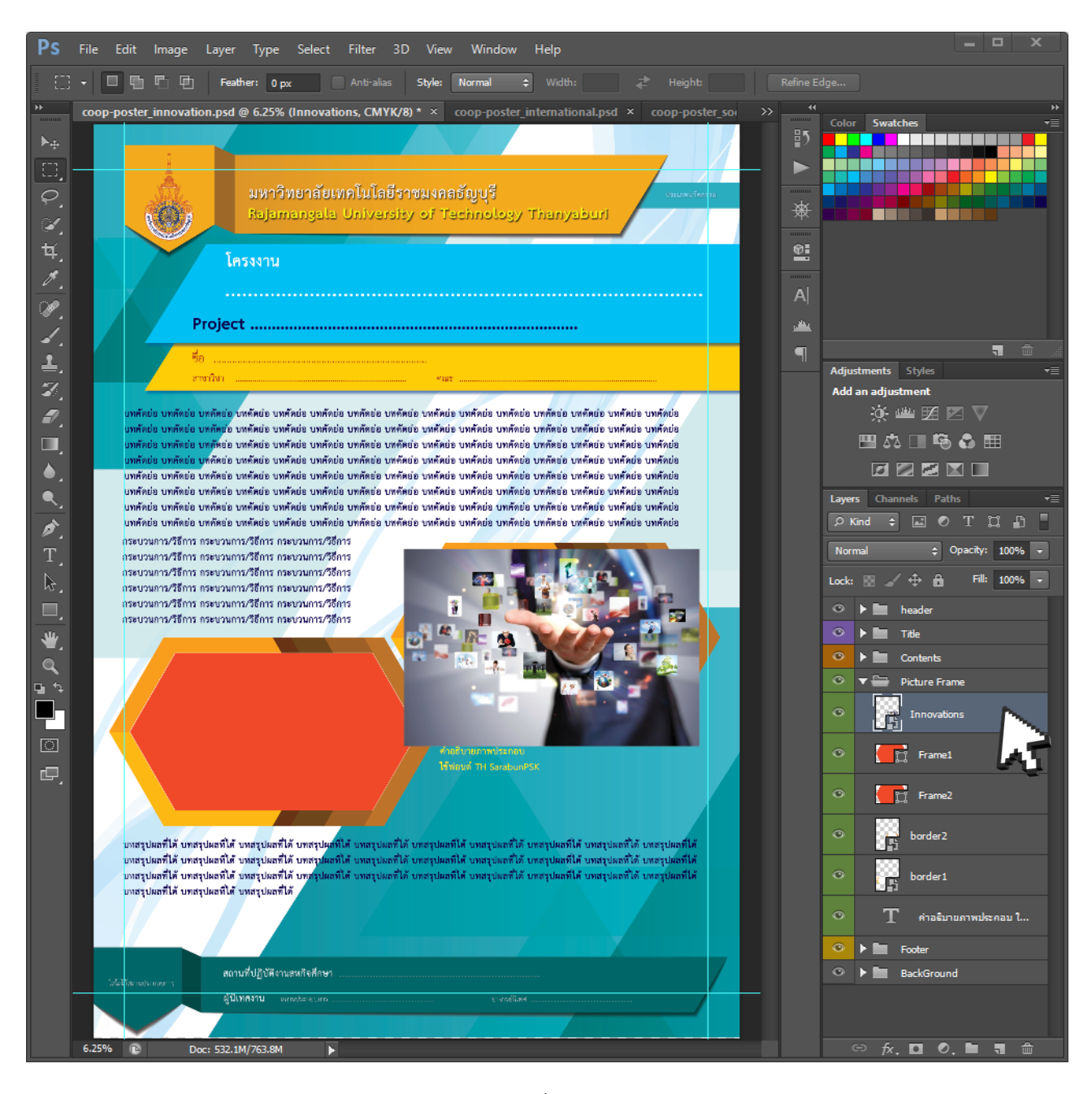

รูปที่ 4.2

# เมื่อจัดวางตำแหน่งเรียบร้อยแล้ว ให้คลิ๊กขวาที่ Layers แล้วเลือก Create Clipping Mask ดังรูปที่ 5

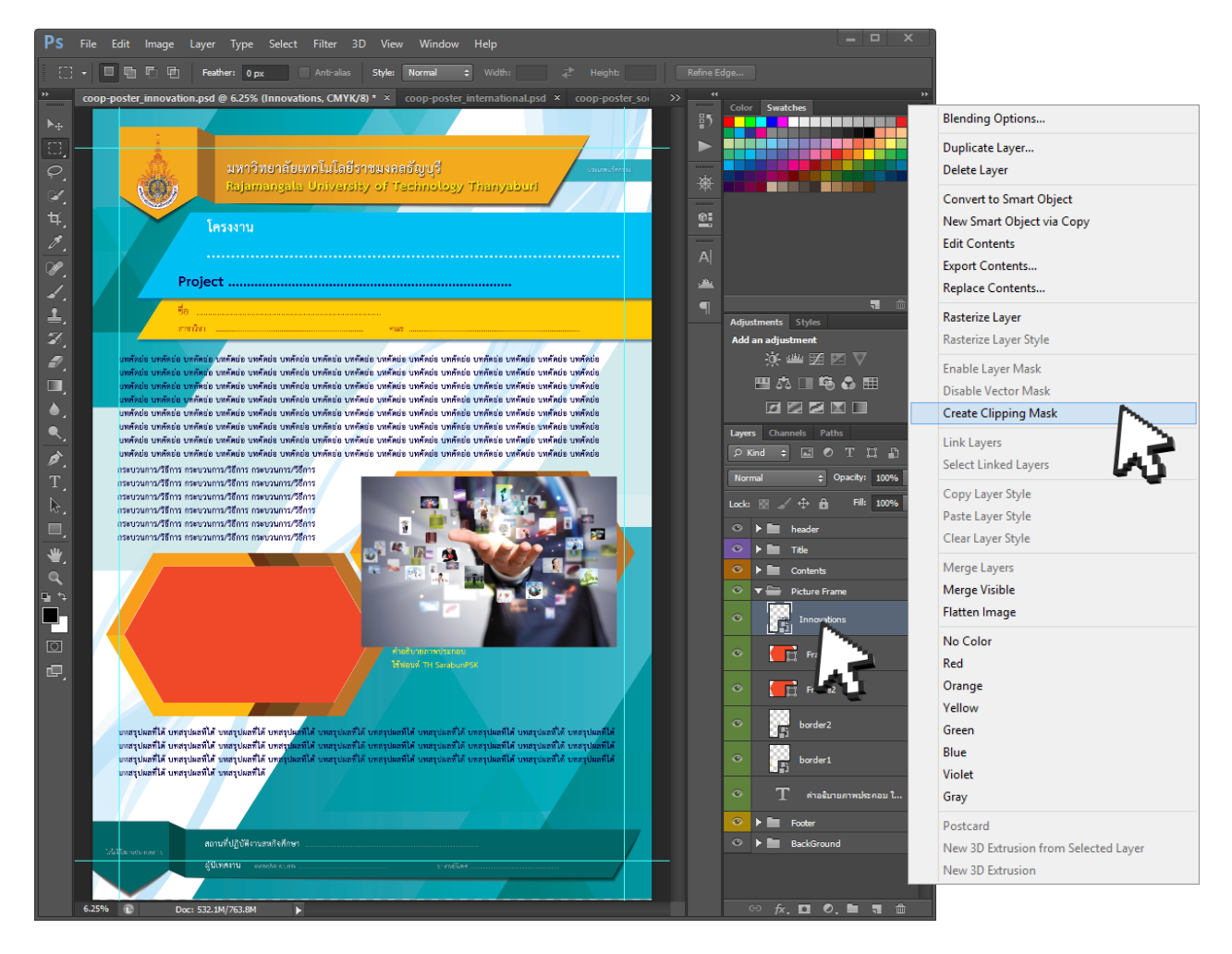

รูปที่ 5

#### ผลการทำ Create Clipping Mask จะได้ดังรูปที่ 6

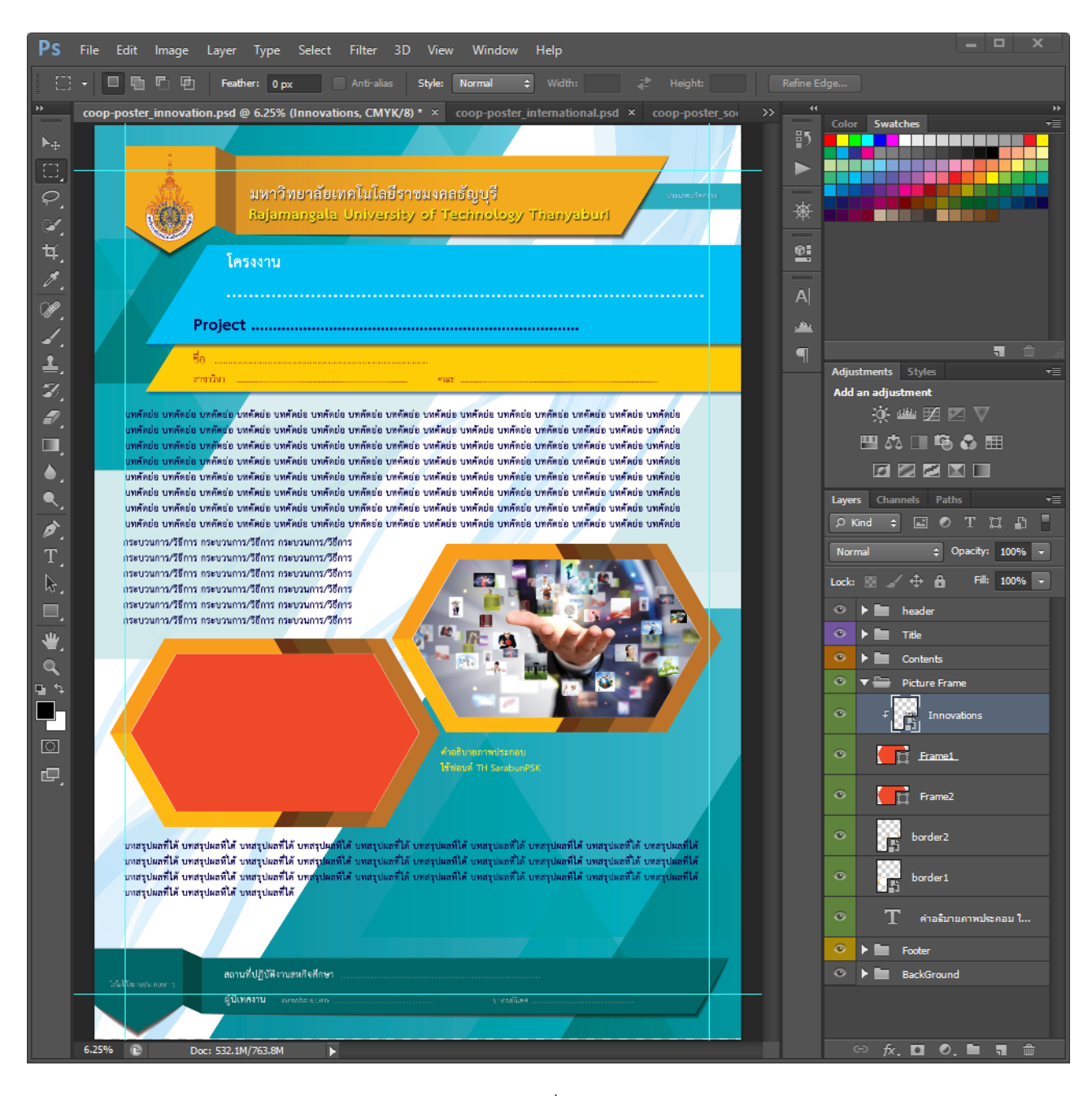

รูปที่ 6

\_\_\_\_\_